## **Register for JeffConnect Through the Mobile App**

Patients at Jefferson Health can register for JeffConnect through the JeffConnect mobile app, available for download on <u>the App Store</u> and <u>Google Play</u>. After registering for JeffConnect, you can use it anytime, anywhere to consult with a provider face-to-face using video technology.

To register for JeffConnect:

1. On the **Register** screen: Enter your name and date of birth and email address. Then press continue.

| PLEASE ENTER SOME INFORMATION TO GET STARTED First Name Last Name |  |  |
|-------------------------------------------------------------------|--|--|
| First Name<br>Last Name                                           |  |  |
| Last Name                                                         |  |  |
|                                                                   |  |  |
| Date of Birth                                                     |  |  |
| Email                                                             |  |  |
| Continue                                                          |  |  |

- 2. In the **Registration Information** section:
  - 1. Create a username
  - 2. Create and verify your JeffConnect password
  - 3. Tap I agree to the Terms & Conditions.
  - 4. Tap I agree to the Privacy Policy.

## 3. Tap Register Your Username.

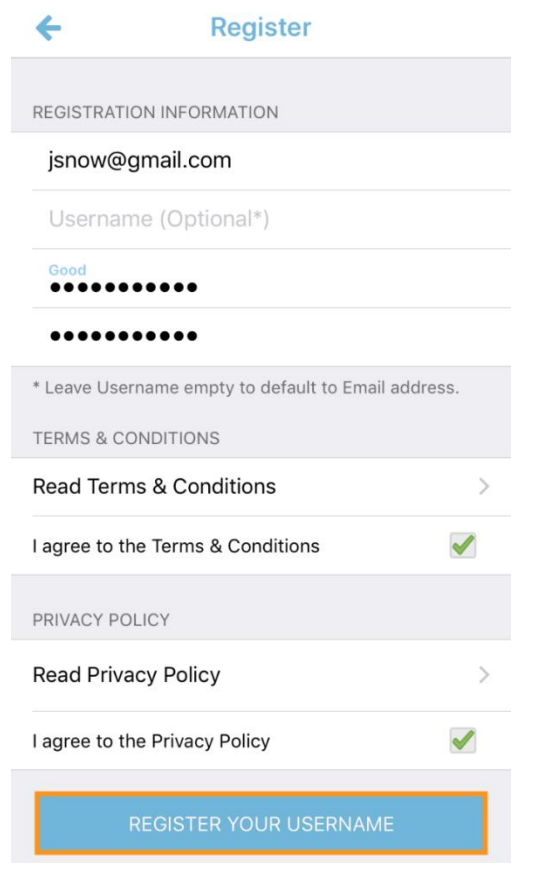

4. On the **Security Questions** screen, select and answer the two security questions. Tap **Save Responses.** 

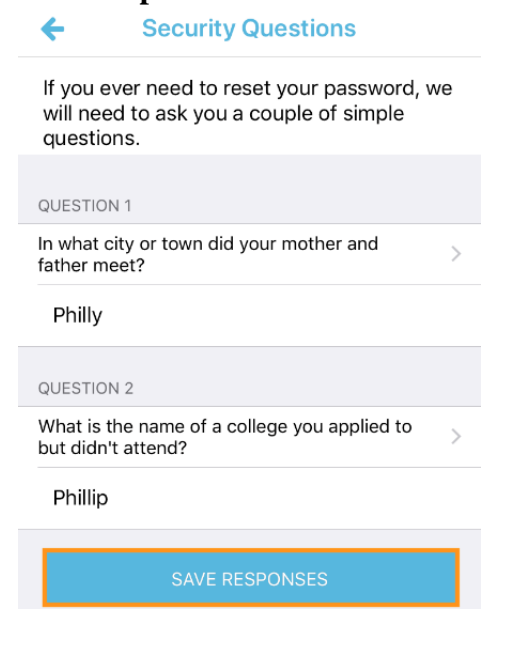

5. You will then enter the home screen and will receive a pop up. Click "Yes" to add your patient information to your account.

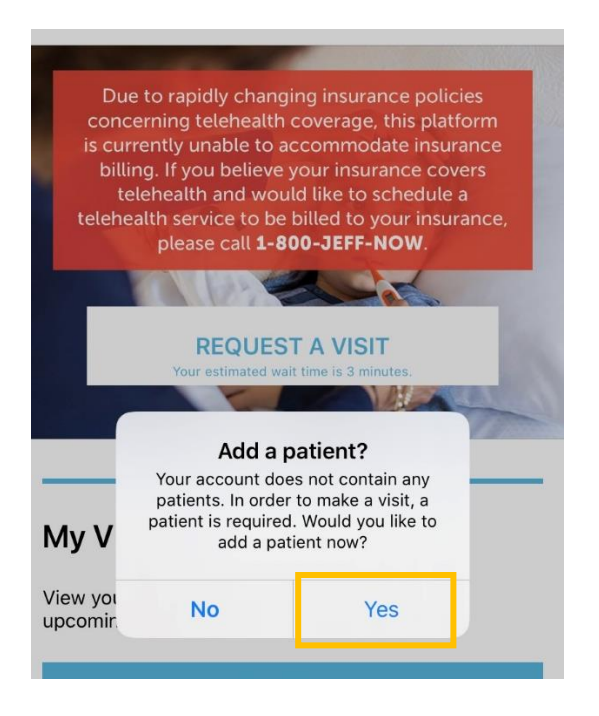

6. On the Add Patient screen, choose "Myself" as the patient. Confirm demographic information and select your gender. Then press continue

| ←                   | Add Patient |  |
|---------------------|-------------|--|
| WHO IS THE PATIENT? |             |  |
|                     | Myself      |  |
|                     | Other       |  |
|                     |             |  |

- 7. Select how you found out about JeffConnect. If you are an employee of a contracted entity (Silvi), select **I have JeffConnect through my employer.** 
  - 1. Unless the patient has heard from their employer that they have a medical coverage agreement with JeffConnect, select the third option. Only people with specific employee medical plans associated with JeffConnect, such as Jefferson Health medical plans, should select the first option.

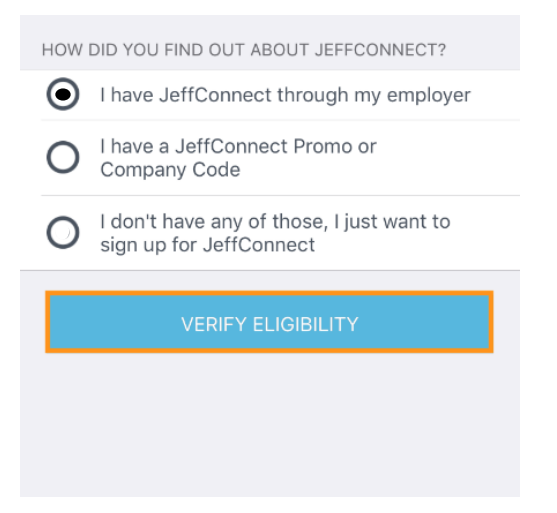

## 8. On the **Patient Details** screen:

- 1. Enter your height and weight.
- 2. Enter your address.
- 3. Enter your mobile and home phone numbers.
- 4. Enter your email.
- 5. Select if you are hearing impaired
- 9. Tap Next.

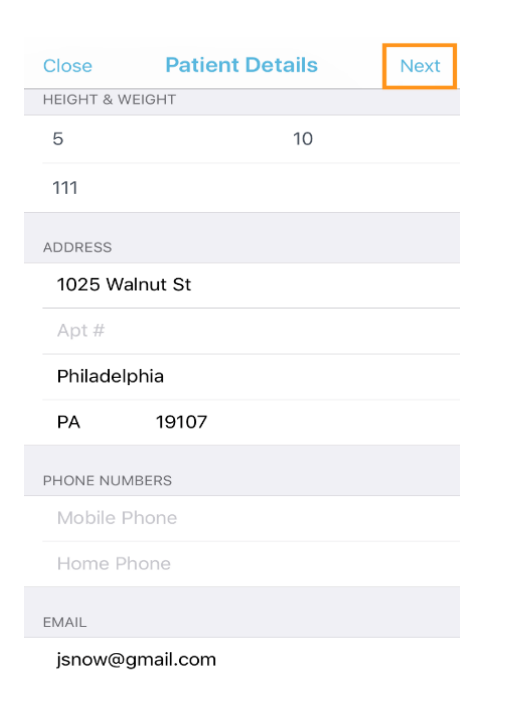

## 10. On the Medical Info screen:

- 1. (Optional) Add any medication you're taking.
- 2. (Optional) Add your allergy information.
- 3. (Optional) Add any medical conditions.
- 4. (Required) Tap **Yes** or **No** to answer the Social History questions.
- 5. Tap Done.

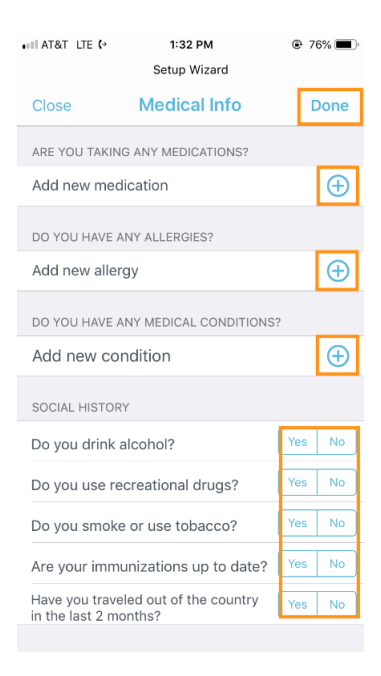

- 11. On the Primary Care Physician Screen, choose "I do not wish to provide my primary care physician" to bypass this screen, and press Next.
- 12. You can then add other individuals to your account by pressing the + sign in the upper right hand corner, or press the  $\leftarrow$  arrow to go back to the home screen.

Congratulations! You've successfully registered for JeffConnect. To request a visit with an on-demand provider, please Request A Visit.

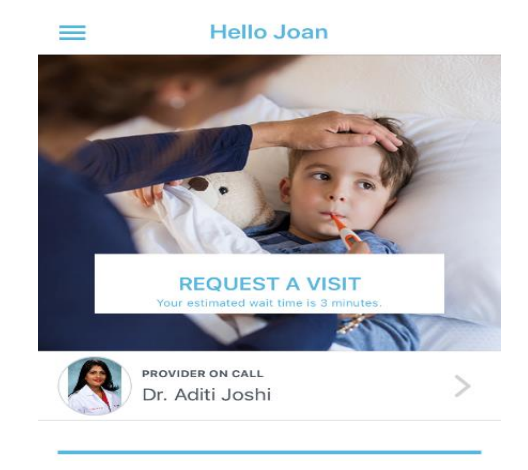